## How to Install app

Step -1

Android User:

Search for " Hello CB "on Google Play Store from the list of applications.

iPhone User:

Search for "Hello CB " on App Store from the list of applications.

We recommend you install the application using WIFI or 4G internet connection for faster installation.

**Step-2** Enter the School Code : **NPST** 

Step -3

Enter your ward's School ID Number

## Step - 4

Enter your password: 12345678 (you can change your password after installing app)

App Successfully Installed!!!! Any help, please contact school admin office or email to info@npstj.com